## **TroopMaster Activity Registration Information**

As you can see by some recent email traffic we are starting to utilize more of the functionality of TroopMaster. A few of the features we will be using are: weekly newsletter, activity registration, ability to pay for activities via PayPal. We are still investigating using TroopMaster for emails. You will see some email come from "@troopmaster.email" so please be sure to check your junk/spam filters.

A weekly newsletter will be sent out on each Sunday which will show the upcoming meetings, activities and such for the next 60 days. In most cases, there will be a link under an activity that will allow you to register and pay for the outing. Please do not reply to the newsletter email as it is not a monitored email address. Also, the links provided in the weekly newsletter are specific to the person receiving the email. You can not use the link to register as another person not in your family and we can not use it as a generic link to put on the troop website or calendar (we are looking into ways to do this though).

Once you click the registration link in the newsletter a webpage will open up with the activity information. I have provided a screenshot of a registration page below and show what each section is for.

## Things to note:

- 1) Click "yes" or "no" to RSVP and add comments as needed and then click the "Submit RSVP" button prior to clicking the "Buy now with PayPal" button.
- 2) We can now accept payments for activities (and other fees) via PayPal. If paying with PayPal, each person must be paid for separately. You can still pay at the meeting with a check, cash, voucher, and now even a credit card.
- Remember to print the pre-filled permission slips (included in the registration link), check it, sign it, and bring it to the meeting. If required, bring in the BSA Health forms (A, B and C (as required)). This applies for adults and scouts.
- 4) Remember to register all members attending the event (there is a link at the bottom of the registration page showing all the members that can register). Each person must be registered separately. Parents who are not registered as "adults" with the troop will not be able to register for the activity until we make you an "adult". We will require adults who attend activities (campouts) to take the Youth Protection Training (go to my.scouting.org to do so and bring a copy of the certificate to the meeting).
- 5) If you would like to be a driver for and activity, please note that in the comment box tell us how many total seat belts you have. Then print out the driver form (included in the registration link), fill it out and bring it to the meeting.

If there are any questions or issues regarding activity registration or payments, please ask David Grilliot or Chris Jofriet.

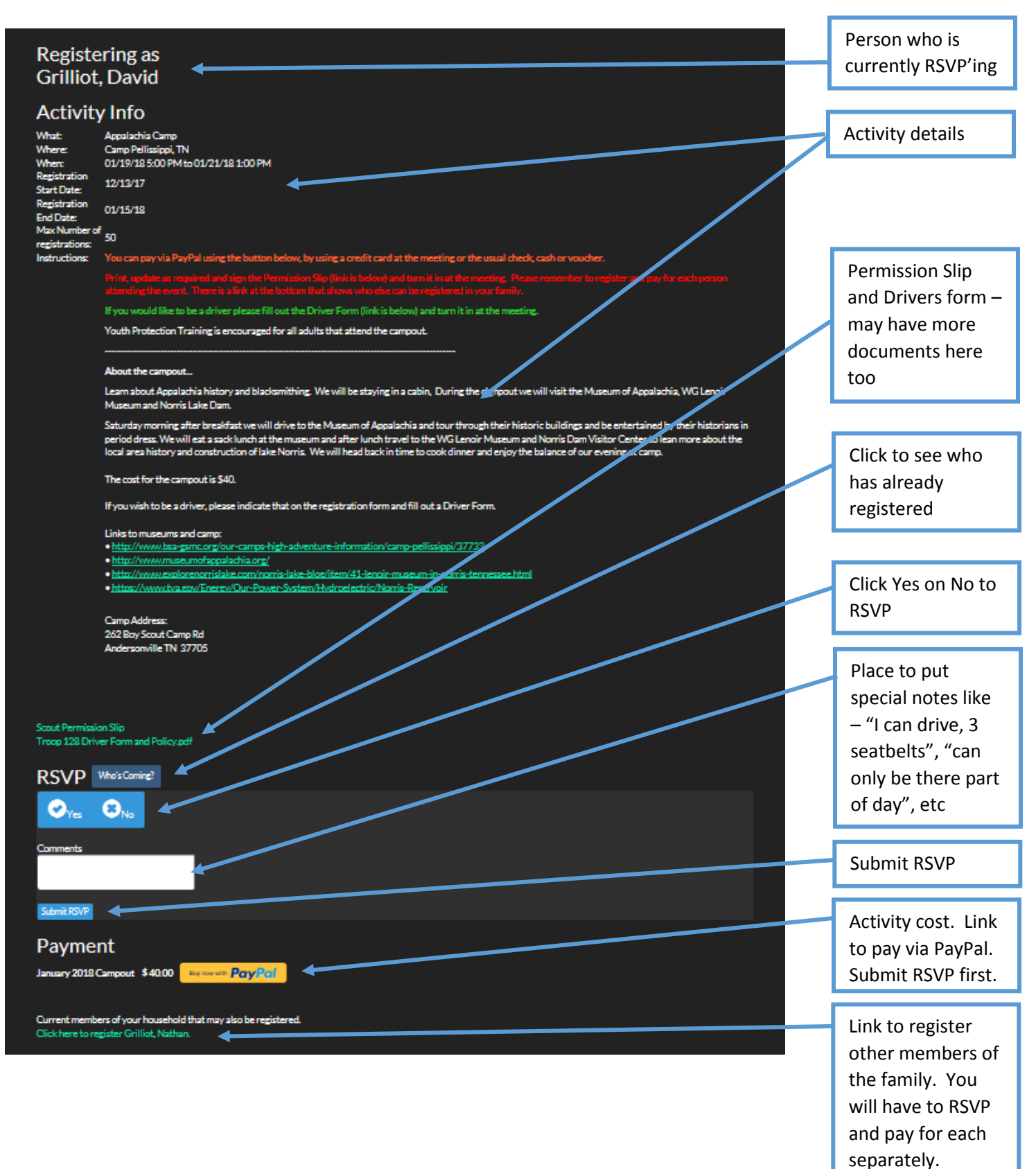